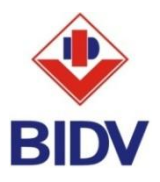

## HƯỚNG DẪN THANH TOÁN BẢO HIỂM MANULIFE TRÊN BIDV ONLINE VÀ BIDV SMARTBANKING

## 1. Điều kiện sử dụng kênh BIDV Online và BIDV Smartbanking

✓ BIDV Online: Khách hàng cần đăng ký sử dụng dịch vụ BIDV Online (gói tài chính) tại quầy giao dịch hoặc đăng ký trực tuyến tại website <u>https://ebank.bidv.com.vn/DKNHDT/</u>

✓ BIDV Smartbanking: Khách hàng cần đăng ký sử dụng dịch vụ BIDV Smartbanking (gói tài chính) tại Quầy giao dịch hoặc nếu Khách hàng đã đăng ký dịch vụ BIDV Online hoặc/và BankPlus, khách hàng có thể đăng ký trực tuyến tại ứng dụng BIDV SmartBanking.

## 2. Điều kiện thanh toán phí bảo hiểm Manulife

Số tiền thanh toán cần đáp ứng các điều kiện thu phí **một phần** hoặc **toàn phần** và số tiền thu tối thiểu tương ứng với từng Loại phí theo đúng hướng dẫn của Manulife:

| STT | Loại phí                                               | Mã  | dã Điều kiện thanh toán phí                                     |                                                                                |                                              |  |  |  |
|-----|--------------------------------------------------------|-----|-----------------------------------------------------------------|--------------------------------------------------------------------------------|----------------------------------------------|--|--|--|
|     |                                                        | phí | <b>Toàn phần</b><br>(số tiền giao<br>dịch = số tiền<br>hóa đơn) | <b>Một phần</b><br>(số tiền giao dịch<br>= số tiền nhập <<br>số tiền hóa đơn ) | Số tiền tối<br>thiểu                         |  |  |  |
| 1   | Phí bảo hiểm đầu tiên                                  | Ι   | $\checkmark$                                                    |                                                                                |                                              |  |  |  |
| 2   | Phí định kỳ                                            | Р   | $\checkmark$                                                    |                                                                                |                                              |  |  |  |
| 3   | Phí bảo hiểm dành cho<br>sản phẩm bảo hiểm liên<br>kết | U   | ~                                                               | $\checkmark$                                                                   | 300.000đ<br>(nếu số tiền<br>hóa đơn          |  |  |  |
| 4   | Thanh toán khoản vay                                   | L   | ✓                                                               | <ul> <li>✓</li> </ul>                                                          | <300.000d<br>thì phải thanh<br>toán toàn bộ) |  |  |  |

Theo đó chỉ có loại phí **U** (phí bảo hiểm dành cho sản phẩm bảo hiểm liên kết) và loại phí **L** (thanh toán khoản vay), khách hàng được phép thanh toán một phần hóa đơn. Các loại phí còn lại **I** (phí bảo hiểm đầu tiên) và **P** (phí định kỳ) khách hàng phải thanh toán toàn bộ hóa đơn.

## 3. Các bước thực hiện thanh toán

Bước 1: Khách hàng truy cập vào website của BIDV tại địa chỉ www.bidv.com.vn và đăng nhập BIDV Online hoặc truy cập ứng dụng BIDV Online hoặc ứng dụng BIDV SmartBanking trên điện thoại di động, máy tính bảng.

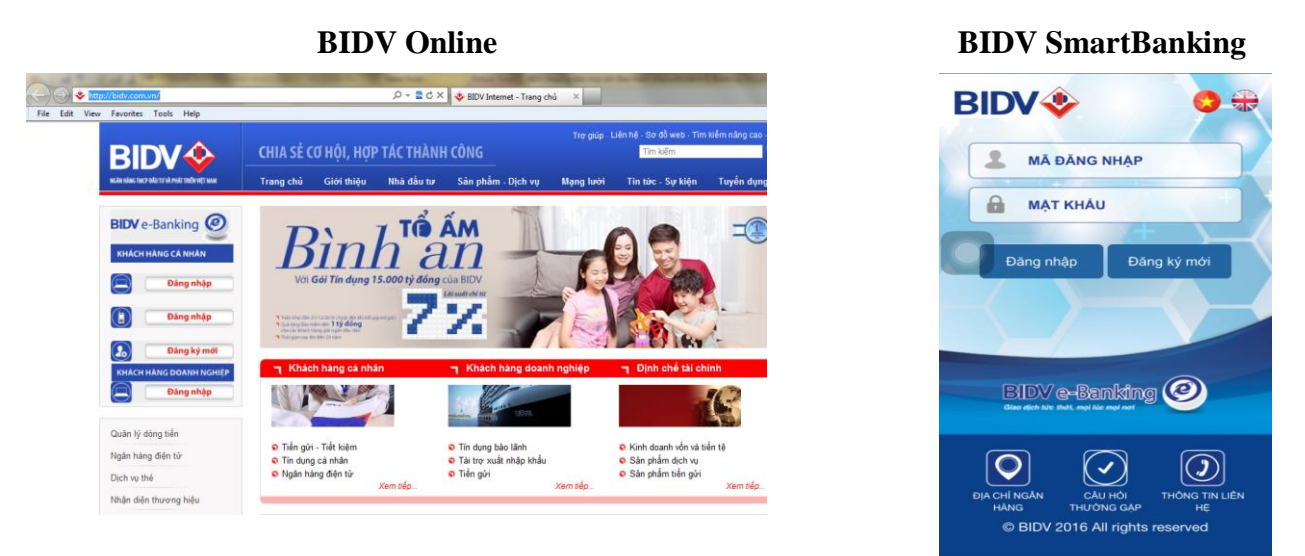

- Bước 2: Khách hàng lựa chọn menu Thanh toán hoá đơn (đối với BIDV Online) hoặc Thanh toán (đối với BIDV SmartBanking), chọn sub-menu Dịch vụ tài chính (đổi với BIDV Online), chọn Loại dịch vụ "Thu hộ bảo hiểm", chọn Nhà cung cấp dịch vụ là 'Bảo hiểm Manulife", chọn Menu "Thanh toán toàn bộ hóa đơn Manulife" hoặc "Thanh toán một phần hóa đơn Manulife".

| hanh toán hóa đơn -<br>hể hiện các trường thông tin b | Dịch vụ Tài chính<br><sup>ắt buộc</sup>      |   |                                   |  |
|-------------------------------------------------------|----------------------------------------------|---|-----------------------------------|--|
| Thanh toán hóa đơn - Dịch                             | vụ Tài chính                                 |   |                                   |  |
| Tài khoản thanh toán                                  |                                              |   |                                   |  |
| Số tài khoản *                                        | Chọn                                         | • | (hoặc)                            |  |
| Số thẻ tín dụng *                                     | Chọn                                         | - |                                   |  |
| Sô dư khả dụng                                        |                                              |   |                                   |  |
| Sô dư hiện tại                                        |                                              |   |                                   |  |
| Chi tiết thanh toán                                   |                                              |   |                                   |  |
| Loại dịch vụ*                                         | THU HO BAO HIEM                              | - |                                   |  |
| Nhà cung cấp dịch vụ *                                | BAO HIEM MANULIFE                            | • |                                   |  |
| Dịch vụ *                                             | Chọn                                         | • | <u>Vui lòng xe</u><br>dẫn tại đây |  |
| Ngày thanh toán *                                     | Chọn<br>Thanh toan mot phan hoa don Manulife |   |                                   |  |
|                                                       | Thanh toan toan bo hoa don Manulife          |   |                                   |  |

| C THU HỘ BAO HIỆM                   | í |
|-------------------------------------|---|
| Fài khoản trích nợ                  |   |
| 12410000099                         | V |
| Số dư khả dụng: 350,787,483 VND     |   |
| Fhông tin thanh toán                |   |
| Thu hộ bảo hiểm                     | V |
| Bảo hiểm Manulife                   | v |
| Thanh toán toàn bộ hóa đơn Manulife | V |
| 295026154                           |   |
|                                     |   |

**BIDV SmartBanking** 

- Bước 3: Khách hàng chọn số tài khoản thanh toán, vấn tin hóa đơn thanh toán như sau:
  - o Trường hợp chọn "Thanh toán toàn bộ hóa đơn": khách hàng nhập Số hợp đồng bảo hiểm vào trường "Số Hợp đồng bảo hiểm", chương trình hiển thị tất cả các món phí cần thanh toán. Khách hàng lựa chọn món phí theo nhu cầu thanh toán (số tiền giao dịch = số tiền hóa đơn).

Trường hợp chọn **"Thanh toán một phần hóa đơn":** khách hàng nhập Số hợp đồng bảo hiểm vào trường "Số Hợp đồng bảo hiểm" và nhập số tiền muốn thanh toán, chương trình hiển thị tất cả các món phí được phép thanh toán một phần tương ứng với số tiền nhập. Khách hàng lựa chọn món phí theo nhu cầu thanh toán (số tiền giao dịch = số tiền nhập < số tiền hóa đơn).

|                                        |                                                                                                    |                                                                                                    | <b>BIDV</b> Online                                                                                                    |                                                                                                    |                                                                                                    |                                                                                                    |                                                                                                    |                                                                                                    |  |  |
|----------------------------------------|----------------------------------------------------------------------------------------------------|----------------------------------------------------------------------------------------------------|----------------------------------------------------------------------------------------------------|----------------------------------------------------------------------------------------------------|----------------------------------------------------------------------------------------------------|----------------------------------------------------------------------------------------------------|----------------------------------------------------------------------------------------------------|----------------------------------------------------------------------------------------------------|--|--|
|                                        |                                                                                                    |                                                                                                    |                                                                                                    |                                                                                                    | •••                                                                                                    | ••• VinaPh                                                                                                    | one 🗢 4:51 PM                                                                                                    | <b>C 3</b> 50%                                                                                                    |  |  |
| TURNO BAO                              |                                                                                                    |                                                                                                    |                                                                                                    |                                                                                                    |                                                                                                    | ~                                                                                                    | XAC NHẠN THONG TIN                                                                                                    | 1                                                                                                    |  |  |
| THU HO BAO H                           | IEM                                                                                                    |                                                                                                    |                                                                                                    |                                                                                                    |                                                                                                    | 12 1.6 2.6                                                                                                    | 6 X                                                                                                    | 0050061                                                                                                    |  |  |
| Nha cung cap dịch vụ BAO HIEM MANULIFE |                                                                                                    |                                                                                                    |                                                                                                    |                                                                                                    | IV.                                                                                                    | ia knach                                                                                                    | nang                                                                                                    | 2950201                                                                                                    |  |  |
| 06 10 2016                             | i bo noa do                                                                                                    | manume                                                                                                    |                                                                                                    |                                                                                                    | -                                                                                                    | · · · · · ·                                                                                                    |                                                                                                    | HONO                                                                                                    |  |  |
| 295026154                              |                                                                                                    |                                                                                                    |                                                                                                    |                                                                                                    | 1                                                                                                    | en knach                                                                                                    | nang BUTH                                                                                                    | HUNG                                                                                                    |  |  |
| BUITHIHONG                             | VAN                                                                                                    |                                                                                                    |                                                                                                    |                                                                                                    |                                                                                                    | d 41 d -                                                                                                    |                                                                                                    | 1 000 1                                                                                                    |  |  |
| BOI THI HONG VAN                       |                                                                                                    |                                                                                                    |                                                                                                    |                                                                                                    | 5                                                                                                    | otien                                                                                                    |                                                                                                    | 1,000 V                                                                                                    |  |  |
|                                        |                                                                                                    |                                                                                                    |                                                                                                    |                                                                                                    |                                                                                                    | )                                                                                                    |                                                                                                    | 0.1                                                                                                    |  |  |
|                                        |                                                                                                    |                                                                                                    |                                                                                                    |                                                                                                    | P                                                                                                    | ni -                                                                                                    |                                                                                                    | 0 0                                                                                                    |  |  |
|                                        | ,                                                                                                    | Vui lòng                                                                                                    | xem hướn                                                                                                    | ıq dẫn tai đây                                                                                                    | ,                                                                                                    | AT                                                                                                    |                                                                                                    | 0.1                                                                                                    |  |  |
|                                        |                                                                                                    |                                                                                                    |                                                                                                    |                                                                                                    | v                                                                                                    | ~                                                                                                    |                                                                                                    | 0.                                                                                                    |  |  |
|                                        |                                                                                                    |                                                                                                    |                                                                                                    |                                                                                                    | C                                                                                                    | hiết khấu                                                                                                    | 1                                                                                                    | 0 V                                                                                                    |  |  |
| ố tiền Phí<br>/ND) (VND)               | VAT<br>(VND)                                                                                                    | Chiết<br>khấu<br>(VND)                                                                                           | Tổng<br>tiền<br>hóa<br>đơn<br>(VND)                                                                                                    | Ghi chú                                                                                                    | Ν                                                                                                    | lội dung                                                                                                    | Manulife_Ky<br>4022019_ BL<br>VAN_2950                                                                                                    | ThanhToa<br>II THI HO<br>26154 _I                                                                                                    |  |  |
| 000,00 0,00                            | 0,00                                                                                                    | 0,00                                                                                                    | 1.000,00                                                                                                    | Manulife_KyThanhToan_402<br>VAN_295026154 _HD:4464                                                                                                    |                                                                                                    |                                                                                                    | 4464206471                                                                                                    | 4809808                                                                                                    |  |  |
| 000,00 0,00                            | 0,00                                                                                                    | 0,00                                                                                                    | 1.000,00                                                                                                    | Manulife_KyThanhToan_402<br>VAN_295026154 _HD:4464                                                                                                    | _                                                                                                    |                                                                                                    |                                                                                                    |                                                                                                    |  |  |
| ung dich vu này                        |                                                                                                    |                                                                                                    |                                                                                                    |                                                                                                    | C                                                                                                    | <b>1,00</b>                                                                                                    | 2239321480982485781<br>0 VND                                                                                                    |                                                                                                    |  |  |
| iện                                    |                                                                                                    |                                                                                                    | Sửa                                                                                                    |                                                                                                    | E                                                                                                    | 4464<br>1,00                                                                                                    | 2239321480982485781<br>0 VND                                                                                                    |                                                                                                    |  |  |
|                                        | THU HO BAO H           BAO HIEM MAN           Thanh toan toar           06-12-2016           295026154           BUI THI HONG           5 tiến ND)           \$\phi(ND)\$           \$\phi(ND)\$ | THU HO BAO HIEM<br>BAO HIEM MANULIFE<br>Thanh toan toan bo hoa do<br>06-12-2016<br>295026154<br>BUI THI HONG VAN | THU HO BAO HIEM<br>BAO HIEM MANULIFE<br>Thanh toan toan bo hoa don Manulife<br>06-12-2016<br>295026154<br>BUI THI HONG VAN<br><u>b tiến</u><br>ND)<br>200,00 0,00 0,00 0,00 0,00<br>000,00 0,00 | THU HO BAO HIEM         BAO HIEM MANULIFE         Thanh toan toan bo hoa don Manulife         06-12-2016         295026154         BUI THI HONG VAN         İtiên ND)       Phí (VND)         VAT (VND)       Chiết khẩu (VND)         ND       0,00       0,00         100,00       0,00       0,00         100,00       0,00       0,00         100,00       0,00       1.000,00         100,00       0,00       0,00         100,00       0,00       1.000,00 | THU HO BAO HIEM         BAO HIEM MANULIFE         Thanh toan toan bo hoa don Manulife         06-12-2016         295026154         BUI THI HONG VAN | THU HO BAO HIEM         BAO HIEM MANULIFE         Thanh toan toan bo hoa don Manulife         06-12-2016         295026154         BUI THI HONG VAN         > Vui lòng xem hướng đẫn tại đây         V         à tiền       Phí         VAT       Chiết         Khẩu       Hoà         ảon       Ghi chủ         VND)       Quantité khẩu         NO       0.00       0.00         1.000,00       Manulife kyThanhToan_402         NO       0.00       0.00         NO       0.00       0.00         NO       0.00       1.000,00         Manulife kyThanhToan_402       VAN_295026154 _HD:4464         NO       NO       Nonulife kyThanhToan_402         NO       0.00       0.00       Nonulife kyThanhToan_402         NO       0.00       0.00       Nonulife kyThanhToan_402         NO       Nonulife kyThanhToan_402       Nonulife kyThanhToan_402 | THU HO BAO HIEM       Mã khách         BAO HIEM MANULIFE       Mã khách         Thanh toan toan bo hoa don Manulife       06-12-2016         05-12-2016       Tân khách         295026154       BUI THI HONG VAN         Số tiến       VAT         Nh       VAT         Chiết khấu       Nội dung         ND)       Quốc 0,00       0,00       1.000,00         Mānulife_KYThanhToan_40;       Nội dung         100,00       0,00       1.000,00       Manulife_KYThanhToan_40;         10,00       Manulife_KYThanhToan_40;       1.000         11,000       Manulife_KYThanhToan_40;       1.000         11,000       Manulife_KYThanhToan_40;       1.000         12,000       0,00       1.000,00       Manulife_KYThanhToan_40;         12,000       0,00       1.000,00       Manulife_KYThanhToan_40;       1.000         12,000       0,00       0,00       1.000,00       Manulife_KYThanhToan_40;       1.000         1464       1.000       1.000       1.000       1.000       1.000       1.000         12,000       1,000       1.000       1.000       1.000       1.000       1.000         12,000       Sửa       1.000< | THU HO BAO HIEM         BAO HIEM MANULIFE         Thanh toan toa don Manulife         06-12-2016         295026154         BUI THI HONG VAN         Số tiến         VAT         Số tiến         Phí         VAT         Chiết khẩu         VAT         Chiết khẩu         VAT         Số tiến         VAT         Chiết khẩu         VAT         Nội dung       Manulife_Ky         VAN_285026154       HO:44642269321480982485781         1,000 VND       VAN         Sửa       Sửa |  |  |

Ghi chú: Chương trình BIDV Online, BIDV Smart Banking đã được lập trình để đảm báo đáp ứng các điều kiện thu phí của Manulife và hiển thị cảnh báo nếu khách hàng lựa chọn không đúng điều kiện thanh toán phí.

Bước 4: Khách hàng xác nhận thanh toán và nhập yếu tố xác thực thứ 2 OTP được gửi đến điện thoại/Hardware Token để xác thực người dùng.

| BI                                 | DV Online            | BIDV SmartBanking                                                                     |  |  |  |
|------------------------------------|----------------------|---------------------------------------------------------------------------------------|--|--|--|
| Yếu tố xác thực thứ 2              |                      | ●●●●● Viettel 3G 09:50                                                                |  |  |  |
| Cung cấp mã xác thực của bạn để th | ực hiện giao dịch    | ← ΧΆĊ ΤΗỰC ΟΤΡ                                                                        |  |  |  |
| Mã xác thực                        | •••••                | Quỷ khách vui lòng nhập mã OTP đã được gừi về số điện<br>thoại để xác nhận giao dịch. |  |  |  |
|                                    |                      | 123456                                                                                |  |  |  |
| Lưu ý mã xác thực của bạn sẽ hết h | iệu lực sau 120 giây | Lưu ý: Mã xác thực OTP của Quý khách sẽ hết hiệu lực sau 120<br>giây.                 |  |  |  |
| Xác nhận                           | Hủy                  | Huỷ Xác nhận                                                                          |  |  |  |

- Bước 5: BIDV hạch toán ghi Nợ tài khoản Khách hàng, ghi Có tài khoản Manulife
- **Bước 6**: Khách hàng nhận thông báo kết quả trạng thái giao dịch.